# How to Enable the Lexzur Connect for Google Workspace™

#### Objectives

• Install Lexzur Connect for Google Workspace™

#### Steps

Lexzur Connect for Google Workspace<sup>™</sup> is an add-on to your Gmail<sup>™</sup> account that enables you to directly add new information, sync emails, access modules, and more, within a few clicks.

To use the add-on, you first need to install it.

### Step 1:

- Open your Gmail<sup>™</sup>
- Click on the plus button in the right-side menu to Get Add-ons.

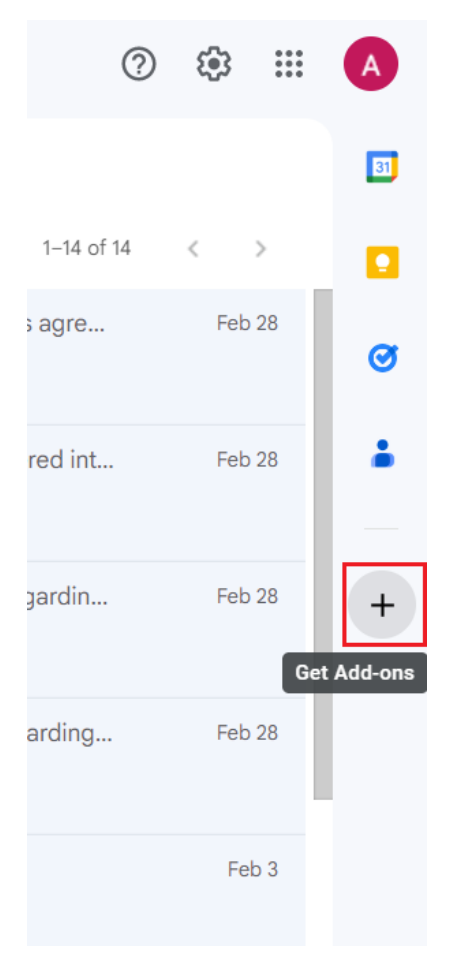

### Step 2:

• From the Google Marketplace, search for the Lexzur Connect for Google Workspace™, and Install it.

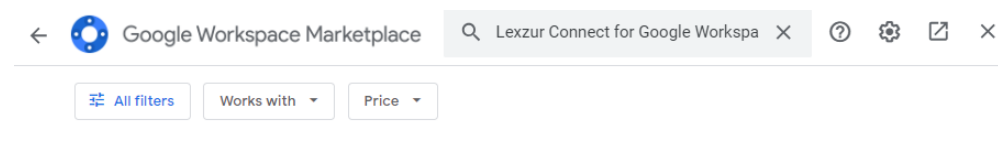

Search results for Lexzur Connect for Google Workspace™ Google doesn't verify reviews or ratings. Learn more about reviews and results 🛛

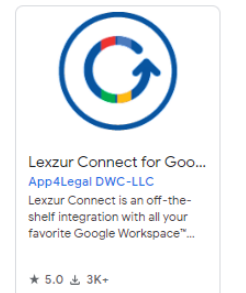

| ÷ 📀 G | oogle Workspa | ace Marketplace                                                                                                    | Q Search app                                                                                               | os                                          | ×              | 0 \$           | Z | $\times$ |
|-------|---------------|----------------------------------------------------------------------------------------------------|----------------------------------------------------------------------------------------------------|---------------------------------------------|----------------|----------------|---|----------|
|       | 6             | Lexzur Connect is an off-<br>favorite Google Workspa<br>Docs", Sheets", Sildes", &<br>By: <u>App4Legal DWC-LLC</u> Ø<br>Listing updated: February 9.2 | Inect for<br>the-shelf integration<br>ce <sup>®</sup> Apps; Gmail <sup>®</sup> , G<br>and your Google Cale | n with all your<br>oogle Drive™,<br>endar™. | Install        |                |   | 4        |
| 1     | Works with:   | E 🗅 🛆 🗊                                                                                                    | Permissions                                                                                                | ***                                         | ★★5 i a        | <u>↓</u> , 3K+ |   |          |
|       | (             |                                                                                                    |                                                                                                    |                                             | nır Google ( ) |                |   |          |

• Confirm the installation, sign in to your Google account, and allow access.

## O Lexzur Connect for Google W... × has been installed!

You have successfully installed a Google Workspace Add-on.

Lexzur Connect for Google Workspace<sup>™</sup> has been added to your Docs, Sheets, Slides, Drive, Calendar and Gmail sidebar.

| Google |  |     |
|--------|--|-----|
|        |  |     |
|        |  |     |
|        |  |     |
|        |  |     |
|        |  |     |
|        |  |     |
|        |  |     |
|        |  |     |
|        |  |     |
|        |  |     |
|        |  | DON |

## Step 3:

Once the installation is completed you can now open an email and start using the add-on. You can easily find the add-on added in the right-sided menu.

|                      | ? | <b>(</b> ) | *** | 0  |
|----------------------|---|------------|-----|----|
| 1–50 of 1,244 <      | > |            | •   | 31 |
|                      |   |            |     |    |
| ı did not grant acc  |   | 3:19 P     | м   | Ø  |
| ion to increase onl  |   | 2:35 P     | M   | Ŭ  |
| 53@gmail.com. om     |   | Dec        | 11  | •  |
| com If you did not   |   | Dec        | 11  |    |
| the review. Please   |   | Dec        | 11  | O  |
|                      |   | Dec        | 11  | +  |
| ts on hot topics     |   | Dec        | 11  |    |
| 5:56 research 01:5   |   | Dec        | 11  |    |
|                      |   | Dec        | 10  |    |
| le, Please take this |   | Dec        | 10  |    |

You will be asked to log in using your LEXZUR credentials for the integration to happen.

learn more about how to use the Lexzur Connect for Google Workspace™ in this guide.

For more information about LEXZUR, kindly reach out to us at help@lexzur.com.

Thank you!